# 福岡市防災メール

# いのちを守るための防災情報を

## あなたのスマートフォンや携帯電話にお届けします

### 防災気象情報

● <u>緊急情報</u>(福岡市が発令する避難勧告などの緊急情報)

緊急情報は選択受信不可

- <u>気象警報・注意報</u>(福岡市に発表される気象注意報・警報・特別警報)
- <u>土砂災害警戒情報</u>(土砂災害発生の危険度が高まったとき)
- <u>地震情報</u>(福岡市内で地震が観測された場合の速報など)
- **津波情報**(福岡県日本海沿岸に発表される津波予報)
- <u>雨量情報</u>(福岡市内および近隣自治体の雨量情報を1時間雨量が40mmを超えたときに配信)
- **記録的短時間大雨情報**(数年に一度程度しか発生しないような短時間の大雨を観測・解析したとき)
- <u>河川水位情報</u>(避難判断水位・氾濫危険水位を超えたとき)
- <u> **竜巻注意情報</u>
  (福岡県内に発表される竜巻注意情報)
  </u>**
- <u>週末の天気予報</u>(週末の天気予報を毎週金曜日の午前11時頃に配信)
- <u>下水道水位情報</u>(内水氾濫危険水位を超えたとき) 2021年4月~新規追加

#### 環境情報

- <u>光化学オキシダント情報</u>(福岡市域に発表される光化学オキシダント情報)
- **熱中症情報**(福岡市で暑さ指数が31を超えたとき)
- 黄砂情報
  (福岡市域に黄砂の飛来が予測されたとき)
- **PM2.5情報** (PM2.5の環境基準超過が予測されるとき)

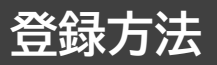

t-fukuoka-city@sg-p.jpへ 空メールを送信してください。

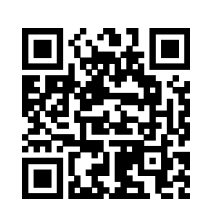

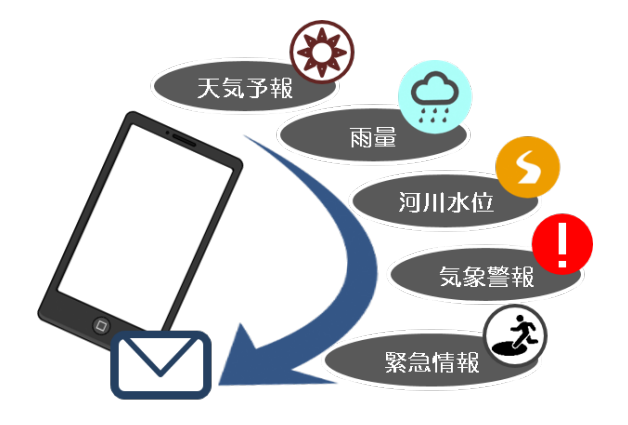

詳細な登録方法は裏面でご確認ください。

【お問合せ先】福岡市 市民局 防災推進課TEL 092-711-4153 FAX 092-733-5861

# 福岡市防災メールの登録方法

#### 🕒 ご登録の前に

●メール配信サービスの利用規約に同意していただいた上で、ご登録をお願いいたします。

●「@fukuoka-city.jp」ドメインあるいは「bousaimail@fukuoka-city.jp」のアドレスからのメールの受信を許可する設定を行っ てください。

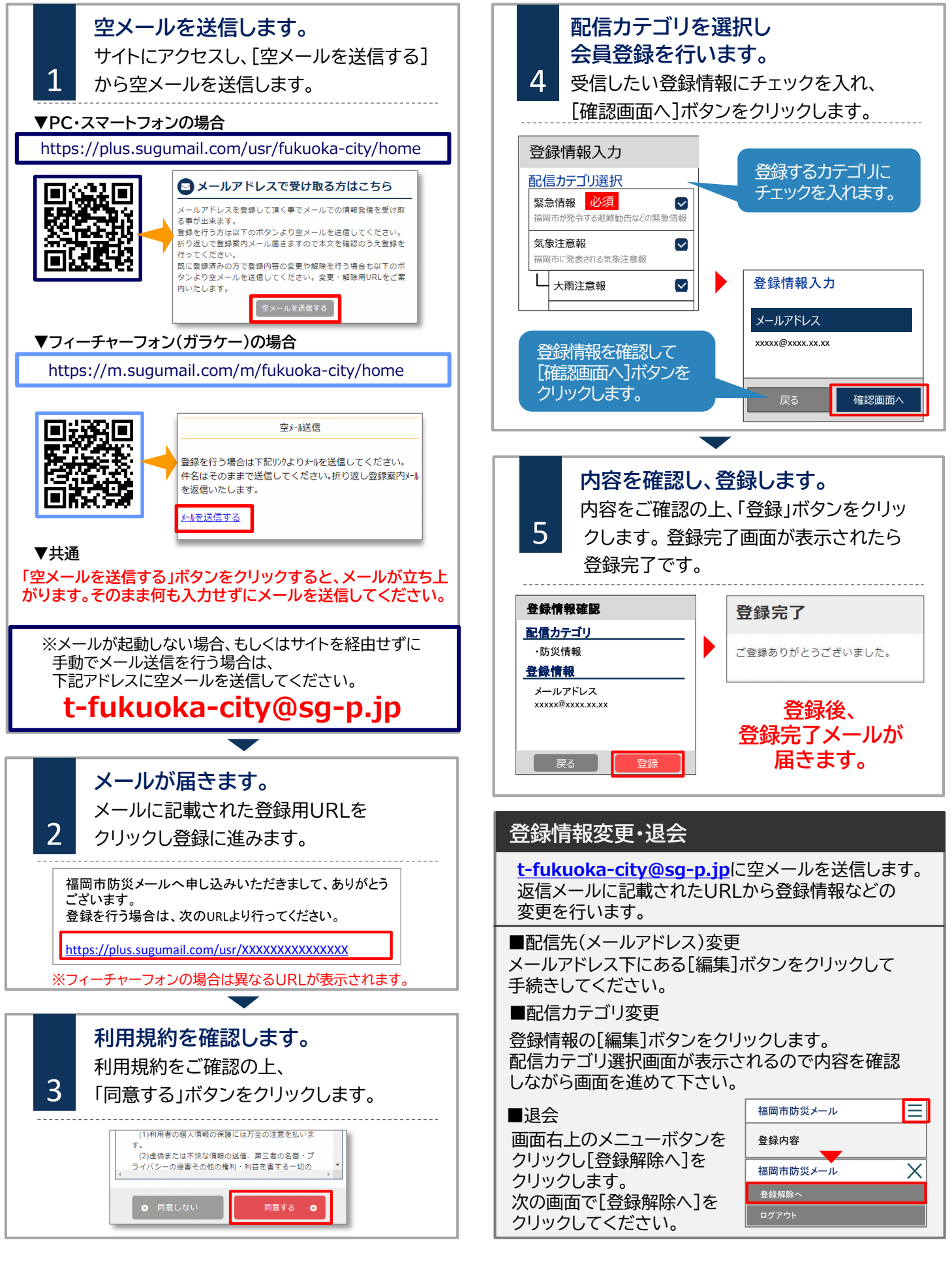